■ '유효하지 않은 시간입니다.' 메시지 발생

▶ 아래와 같은 장비를 사용하면서, 지문 체크시 다음과 같은 에러 메시지가 발생할 경우 해결방법

|      |            |       |    |                       | ~ 근탁                 |
|------|------------|-------|----|-----------------------|----------------------|
| L    | <i>bio</i> | tatio | 77 |                       | 유효하지 않은<br>시간입니다.    |
|      | -          |       | F! | and the second second |                      |
|      | 8          | •     |    |                       |                      |
| CALL | o'         | ESC   |    | A SACOULT             | 6/16 (토) 오후 12:03:10 |

● 관리자 컴퓨터에 설치된 BioAdmin 프로그램을 실행 합니다.

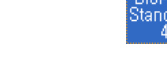

● '장치관리'를 선택 후 다음 작업을 해 주세요.

| 🖪 BioAdmin Software                     |                                                                                                    |  |  |  |  |  |  |
|-----------------------------------------|----------------------------------------------------------------------------------------------------|--|--|--|--|--|--|
| : 시스템 사용자 관리 장치 관리 출입 통제                |                                                                                                    |  |  |  |  |  |  |
| 장치 관리<br>작업                             | 장치 관리 😰                                                                                                    |  |  |  |  |  |  |
| <ul> <li></li></ul>                     | 경치 정도<br>장치 이름 [2327] 새 BioStation 장치 ID 2327<br>장치 중류 BioStation BST-OC 펌웨어 버전 V1.71_091008 V03                                                                                                    |  |  |  |  |  |  |
| 🔌 상태 확인<br>😭 장치 목록 새로 고침                | Wiegand         출입문 설정         입/출력 설정         출입 통제 설정         인증 거부 리스트           동작모드         네트워크         근태 기능키         단말기 설정         화면/음성         공지사항                                                                                                    |  |  |  |  |  |  |
| 장치 목록 구역 목록<br>                         | 실자 2010-05-11 	 현재 PC시간으로 동기화<br>시간 오전 10:30:07 	 시간 가져오기 시간 적용                                                                                                    |  |  |  |  |  |  |
|                                         | 기본 설정       (2)         11 동작 모드 설정       (10 두 지문] 적용 시간       (A 등 안함       (2)         [D + 지문] 적용 시간       (A 등 안함       (2)         [D + 지문] 적용 시간       (A 등 안함       (2)         [D + 지문 법밀번호] 적용 시간       (2)       (2)         [D + 지문 법밀번호] 적용 시간       (2)       (2)         [Th 도단 비밀번호] 적용 시간       (2)       (2)         [Th 도만 사용] 적용 시간       (2)       (2)         1:N 동작 모드       (2)       (2)         2:N 등작 모드       (2)       (2)         2:N 등적 시간       (2)       (2)         2:N 등적 모드       (2)       (2)         2:N 등적 시간       (2)       (2)         1:N 등적 모드       (2)       (2)         2:N 등적 시간       (2)       (2)         2:N 등적 시간       (2)       (2)         2:N 등적 시간       (2)       (2)         2:N 등적 시간       (2)       (2)         2:N 등적 시간       (2)       (2)         2:N 등적 시간       (2)       (2)         2:N 등적 시간       (2)       (2)         2:N 등적 시간       (2)       (2)         2:N 등적 시간       (2)       (2)         2:N 등적 N       (2)       (2) |  |  |  |  |  |  |
| · · · · · · · · · · · · · · · · · · ·   | 지분 옵션 정보<br>바이오 정보보호 가이드 사용 안함 ISO 템플릿 사용 사용 안함<br>Mifare 실정<br>에Ifare 사용 안함 이템플릿 온 카드 사용 Mifare 레이마웃 보기<br>(사시 가져오기) 적용 [나른 장치에 적용]<br>기본값으로 변경                                                                                                    |  |  |  |  |  |  |
| (값 실시간 감시       (값 보고서       전체 장치 수: 1 | Suprema Inc. , ::                                                                                                    |  |  |  |  |  |  |

1 장치목록에서 에러 발생한 장비를 선택 합니다.

(2)현재 셋팅되어 있는 값을 적어 놓으세요.

순서대로 실행 하셨으면 지문인식 장비에 지문을 체크해 보세요.

③"기본값으로 변경"을 눌러 주세요.

4 "적용"을 눌러 주세요.

지문 체크가 정상적으로 이루어 진다면 (2) 원리

2 원래 값으로 변경뒤

4 '적용'을 클릭해 주세요.

(주)엠케이시큐리티 www.mksecu.com